# Panduan laporan pengendalian emisi

Perusahaan Industri

#### Surat Edaran Menteri Perindustrian Nomor 2 Tahun 2025

| SIINas                       |                               | e-Services +         | Data & Informasi 🚽 | Kode Referensi          | Contact Us 🚽        | Data Perusahaan     |
|------------------------------|-------------------------------|----------------------|--------------------|-------------------------|---------------------|---------------------|
| Menu                         | Home > e-Reporting > La       | ooran Pengendalian B | Emisi > Data Umun  | n                       |                     |                     |
| Data Umum<br>Laporan Berkala | <ul> <li>Data Umum</li> </ul> |                      |                    |                         |                     |                     |
| Utilitas                     | Nama Perusahaan               | Pusda                | atin Kemenperin De | evelopment              |                     |                     |
| Regulasi                     | Alamat Kantor                 | TAMA                 | N INDUSTRI BSB B   | lok C1 No. 9 - 10 dan B | llok B2 No.1, Petar | nburan, Tanah Abar  |
|                              | Alamat Pabrik                 | Jalan I              | Melati 5, Cot Namb | oak, Blang Bintang, Kab | oupaten Aceh Besa   | ar, Nangroe Aceh Da |
|                              | Email                         | rahma                | attrisandy1@gmail  | .com                    |                     |                     |
|                              | Kapasitas Produksi Sem        | No.                  | KBLI               | Jenis Produksi          |                     |                     |
|                              | 2024                          | 1.                   | 12019              | Tembakau basal          | h                   |                     |
|                              |                               | 2.                   | 12019              | Tembakau Kerin          | g                   |                     |
|                              |                               | 3.                   | 12019              | tes                     |                     |                     |
|                              |                               | 4.                   | 13911              | Kain Rajutan dar        | n Sulaman           |                     |
|                              |                               | 5.                   | 14111              | Kemeja Wanita           |                     |                     |

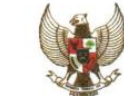

MENTERI PERINDUSTRIAN REPUBLIK INDONESIA

Yth. 1. Pimpinan Perusahaan Industri; dan

2. Perusahaan Kawasan Industri

#### SURAT EDARAN NOMOR 2 TAHUN 2025 TENTANG PENYAMPAIAN DATA EMISI INDUSTRI MELALUI SISTEM INFORMASI INDUSTRI NASIONAL (SIINAS)

#### 1. Latar Belakang

Sektor industri merupakan salah satu pilar dan penggerak perekonomian nasional, namun dalam setiap proses produksi yang dilakukan akan menghasilkan emisi industri berupa polutan udara dan/atau emisi Gas Rumah Kaca (GRK) yang memiliki dampak terhadap kualitas udara dan kesehatan manusia. Dalam rangka upaya mengendalikan perubahan iklim, Pemerintah telah meratifikasi Persetujuan Paris melalui Undang-Undang Nomor 16 Tahun 2016 tentang Pengesahan Paris Agreement to The United Nations Framework Convention on Climate Change (Persetujuan Paris atas Konvensi Kerangka Kerja Perserikatan Bangsa-Bangsa mengenai Perubahan Iklim) dan menyampaikan target dalam bentuk Nationally Determined Contribution (NDC).

Bahwa dalam rangka memperbaiki kualitas udara dan melaksanakan komitmen terhadap pengendalian iklim, dibutuhkan data emisi industri yang akurat untuk memonitor kondisi emisi industri yang dihasilkan oleh Perusahaan Industri dan Perusahaan Kawasan Industri.

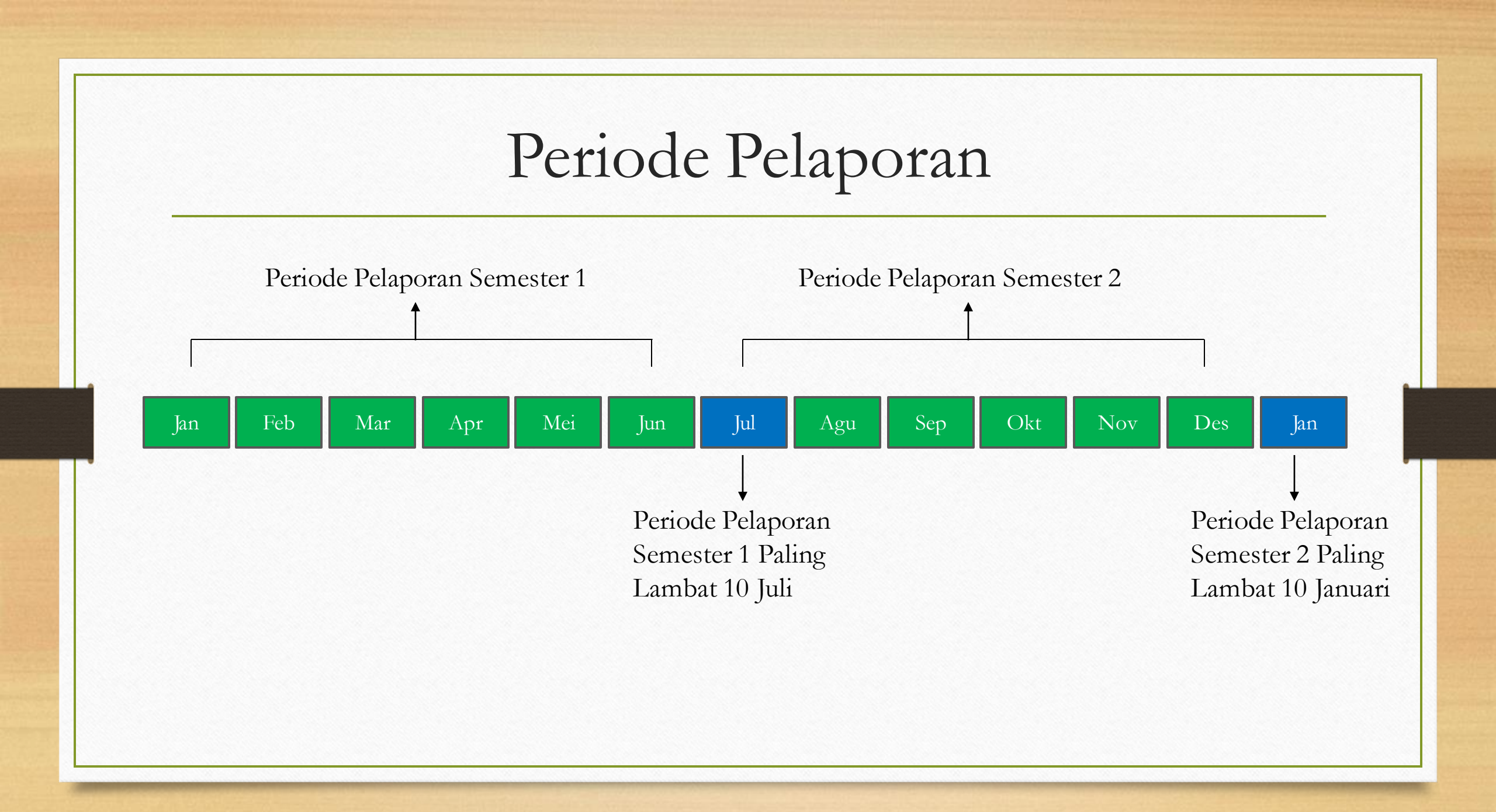

# 1. Login ke akun SIINas lalu klik e-Reporting > Laporan Pengendalian Emisi

| 🚯 SIINas          | =  | Home | e-Reporting 🗸                      | e-Services 👻                          | Data & Infor | masi 👻 Ko | ode Referensi C |
|-------------------|----|------|------------------------------------|---------------------------------------|--------------|-----------|-----------------|
| Home              |    |      | Laporan Industr<br>Laporan Industr | i - Tahap Pembar<br>i - Tahap Produks | ngunan<br>si |           |                 |
| Maria Maria Maria |    |      | Laporan Penger                     | ndalian Emisi                         |              |           |                 |
|                   |    |      | Laporan Kegiata                    | in Usaha <sup>New</sup>               |              |           |                 |
|                   |    |      | Laporan IKI (Ind                   | ex Kepercayaan li                     | ndustri)     |           |                 |
| 7                 |    |      | Laporan GHS                        |                                       | e            | giatan    | Pandar          |
|                   | 0. |      | Laporan Upaya                      | P2KDBK                                | ura          | a Umum    | Usaha 6 E       |
|                   | Q. |      | Laporan Emisi G                    | iRK                                   | na           | kat       | (initial et     |

# 2. Lengkapi Data Umum Laporan

| 🗣 SIINas                     |                                      | rvices - Admin - D          | ata & Informasi 👻 Kode Re     | ferensi Contact Us 🕶       | Data Perusahaan                           | 73 PR Pusdatin Kemenperin 2 |
|------------------------------|--------------------------------------|-----------------------------|-------------------------------|----------------------------|-------------------------------------------|-----------------------------|
| Menu                         | Home > e-Reporting > Laporan Pe      | ngendalian Emisi > Data Ur  | mum                           |                            |                                           | ×                           |
| Data Umum<br>Laporan Berkala | <ul> <li>Data Umum Perusa</li> </ul> | haan                        |                               |                            |                                           |                             |
| Arsip Laporan                | Nama Perusahaan                      | Pusdatin Kemenperin 2       |                               |                            |                                           |                             |
|                              | Alamat Kantor                        | Jalan Melati 3, Pulau Un    | tung Jawa, Kepulauan Seribu S | elatan., Kabupaten Kepula  | auan Seribu, DKI Jakarta, 10260, Telp. 02 | 21512444, Fax. 02126555     |
|                              | Alamat Pabrik                        | Jalan Melati 5, Pangkala    | n Sesai, Dumai Barat, Kota Du | mai, Riau, 20104, Telp. 40 | ), Fax. 5050                              |                             |
|                              | Email                                | m28aditya@gmail.com         |                               |                            |                                           |                             |
|                              | Kapasitas Produksi Semester          | No. KBLI                    | Jenis Produksi                |                            | Kap. Produ                                | ksi Kap. Terpasang          |
|                              | 12025                                | 1. <b>1</b> 4111            | Pakaian                       |                            | 10.000 PCE                                | 10.000 PCE                  |
|                              |                                      | 2. 14111                    | Jaket                         |                            | 800 PCE                                   | 800 PCE                     |
|                              | Bahan Baku semester 1 2023           | kain, pewarna pakaian       |                               |                            |                                           |                             |
|                              | Pilih <i>Contact</i>                 |                             |                               |                            |                                           |                             |
|                              | Contact Person                       | Taufik                      |                               |                            |                                           |                             |
|                              | Jabatan                              | Manager                     |                               |                            |                                           |                             |
|                              | Handphone                            | 08545188                    |                               |                            |                                           |                             |
|                              | Email                                | taufik@gmail.com            |                               |                            |                                           |                             |
|                              | Catatan : Klik tombol simpan dib     | awah jika telah memilih con | tact untuk mengupdate         |                            |                                           |                             |
|                              | Simpan                               |                             |                               |                            |                                           |                             |

# 2. Lengkapi Data Umum Laporan

| <ul> <li>Data Umum Perusah</li> </ul> | naan        |                     |                                                      |                                                                  |                |
|---------------------------------------|-------------|---------------------|------------------------------------------------------|------------------------------------------------------------------|----------------|
| Nama Perusahaan                       | Pusdati     | in Kemenperin 2     | 1                                                    |                                                                  |                |
| Alamat Kantor                         | Jalan M     | elati 3, Pulau Untu | ng Jawa, Kepulauan Seribu Selatan., Kabupaten Kepu   | ulauan Seribu, DKI Jakarta, 10260, Telp. 021512444, Fax. 0212655 | 5              |
| Alamat Pabrik                         | Jalan M     | elati 5, Pangkalan  | Sesai, Dumai Barat, Kota Dumai, Riau, 20104, Telp. 4 | 40, Fax. 5050                                                    | 2              |
| Email                                 | m28adi      | itya@gmail.com      | 3                                                    |                                                                  | -              |
| Kapasitas Produksi Semester           | No.         | KBLI                | Jenis Produksi                                       | Kap. Produksi                                                    | Kap. Terpasang |
| 1 2023                                | 1.          | 14111               | Pakaian                                              | 10.000 PCE                                                       | 10.000 PCE     |
|                                       | 2.          | 14111               | Jaket                                                | 800 PCE                                                          | 800 PCE        |
| Bahan Baku semester 1 2023            | kain, pe    | warna pakaian       | 5                                                    |                                                                  |                |
| Pilih Contact                         |             |                     |                                                      |                                                                  |                |
| Contact Person                        | Taufik      |                     |                                                      |                                                                  |                |
| Jabatan                               | Manag       | er                  |                                                      |                                                                  |                |
| Handphone                             | 085451      | 88                  |                                                      |                                                                  |                |
| Email                                 | taufik@     | gmail.com           |                                                      |                                                                  |                |
| Catatan : Klik tombol simpan diba     | wah jika te | elah memilih conta  | t untuk mengupdate                                   |                                                                  |                |
| Simpan                                |             |                     |                                                      |                                                                  |                |

- Nama perusahaan saat registrasi (auto generate)
- 2. Alamat Kantor dan Pabrik diisi pada Data Perusahaan (auto generate)
- 3. Email saat registrasi (auto generate)
- 4. Bahan Baku diisi pada laporan semester periode terakhir (auto generate)
- Kapasitas Produksi diisi pada laporan semester periode terakhir (auto generate)

# 2. Lengkapi Data Umum Laporan (2)

| <ul> <li>Data Umum Perusah</li> </ul>              | naan       |                   |                                                                                 |                                    |                |
|----------------------------------------------------|------------|-------------------|---------------------------------------------------------------------------------|------------------------------------|----------------|
| Nama Perusahaan                                    | Pusdat     | in Kemenperin 2   |                                                                                 |                                    |                |
| Alamat Kantor                                      | Jalan N    | lelati 3, Pulau U | ntung Jawa, Kepulauan Seribu Selatan., Kabupaten Kepulauan Seribu, DKI Jakarta, | 10260, Telp. 021512444, Fax. 02126 | 555            |
| Alamat Pabrik                                      | Jalan N    | 1elati 5, Pangkal | an Sesai, Dumai Barat, Kota Dumai, Riau, 20104, Telp. 40, Fax. 5050             |                                    |                |
| Email                                              | m28ad      | litya@gmail.com   |                                                                                 |                                    |                |
| Kapasitas Produksi Semester                        | No.        | KBLI              | Jenis Produksi                                                                  | Kap. Produksi                      | Kap. Terpasang |
| 1 2023                                             | 1.         | 14111             | Pakaian                                                                         | 10.000 PCE                         | 10.000 PCE     |
|                                                    | 2.         | 14111             | Jaket                                                                           | 800 PCE                            | 800 PCE        |
| Bahan Baku semester 1 2023<br>Pilih <i>Contact</i> | kain, p    | ewarna pakaian    |                                                                                 |                                    |                |
| Contact Person                                     | Taufik     |                   |                                                                                 |                                    |                |
| Jabatan                                            | Manag      | ger               |                                                                                 |                                    |                |
| Handphone                                          | 08545      | 188               |                                                                                 |                                    |                |
| Email                                              | taufik@    | )gmail.com        |                                                                                 |                                    |                |
| Catatan : Klik tombol simpan diba                  | wah jika t | elah memilih coi  | tact untuk mengupdate                                                           |                                    |                |
| Simpan                                             |            |                   |                                                                                 |                                    |                |

- Klik tombol pilih contact untuk memilih contact person yang telah diisi pada data perusahaan > conctact person
- Pilih salah contact person dengan mengklik pada baris tabel
- 3. Klik simpan untuk menyimpan data contact person

# 3. Input Periode Pelaporan

| 🗘 SIINas                            | <b>≡</b> Home | e-Reporting <del>-</del> e- | -Services 👻 🛛 Data & Informasi 👻      | Kode Referensi         | Contact Us 👻  | Data Perusahaan | PR Pusdatin Kemenpe |
|-------------------------------------|---------------|-----------------------------|---------------------------------------|------------------------|---------------|-----------------|---------------------|
| Menu                                | Home >        | e-Reporting > Laporar       | n Pengendalian Emisi                  |                        |               |                 |                     |
| Data Umum<br><b>Laporan Berkala</b> | ► Ar          | sip Laporan Pe              | ngendalian Emisi                      |                        |               |                 |                     |
| Utilitas<br>Panduan                 | Peru          | usahaan bisa melihat da     | ata periode yang telah lewat, tapi ti | dak bisa mengedit data | a tersebut    |                 |                     |
| Regulasi                            | ß             | Input Laporan               |                                       |                        |               |                 |                     |
|                                     | No.           | Periode Pelaporan           | Tanggal Lapor T                       | erakhir E              | Bukti Laporan |                 |                     |
|                                     | 1.            | Semester 1 2024             | 7 Maret 2025, P                       | kl. 07:26:47 WIB       | 🔒 Cetak       |                 |                     |
|                                     | 2.            | Semester 2 2024             | 7 Maret 2025, P                       | kl. 08:17:25 WIB       | 🔒 Cetak       |                 |                     |

Klik Input Laporan 1.

| 🔹 SIINas                                                                |                                                                                                    | 178 PR Pusdatir | <ol> <li>Pilih Periode</li> <li>Klik Simpan</li> </ol> |
|-------------------------------------------------------------------------|----------------------------------------------------------------------------------------------------|-----------------|--------------------------------------------------------|
| Menu<br>Data Umum<br>Laporan Berkala<br>Utilitas<br>Panduan<br>Regulasi | Home > e-Reporting > Laporan Pengendalian Emisi > Laporan Berkala     Pliih Periode     Simpan     Senester 1 2024   Senester 1 2023 |                 |                                                        |

# 3. Isi laporan > Sumber Energi

| 🔷 SIINas                            | ≡ Home e-Reporting - e-Services - Data & Informasi - Kode Referensi C                             | Contact Us 👻 🛛 Data Perusahaan                     | PR Pusdatin Kemenperin Devel |
|-------------------------------------|---------------------------------------------------------------------------------------------------|----------------------------------------------------|------------------------------|
| Menu                                | Home > e-Reporting > Laporan Pengendalian Emisi > Laporan Berkala                                 |                                                    |                              |
| Data Umum<br><b>Laporan Berkala</b> | Laporan Berkala Pengendalian Emisi                                                                |                                                    |                              |
| Utilitas<br>Panduan                 | Laporan Periode Semester 2 Tahun 2024                                                             |                                                    |                              |
| Regulasi                            | Sumber Energi                                                                                     |                                                    |                              |
|                                     | Jumlah penggunaan listrik PLN selama 1 semester                                                   | 1<br>Jika tidak menggunakan listrik PLN bisa di is | kWh                          |
|                                     | Jumlah penggunaan listrik PLN yang merupakan Renewable Energy Certificate (REC) selama 1 semester | 2<br>Jika tidak menggunakan listrik PLN REC bisa   | kWh<br>di isi 0              |
|                                     | Jumlah penggunaan listrik Non PLN selama 1 semester                                               | 3<br>Jika tidak menggunakan listrik Non PLN bisa   | kWh<br>a di isi 0            |
|                                     | Perusahaan Penyedia Listrik Non PLN                                                               | 4<br>Diisi dengan nama perusahaan penyedia lis     | trik                         |
|                                     | Apakah perusahaan memiliki pembangkit listrik sendiri                                             | ● Ya 🔿 Tidak                                       |                              |

- Isi jumlah penggunaan listrik PLN selama 1 semester
- 2. Isi jumlah listrik PLN yang merupakan REC selama 1 semester
- Apakah Perusahaan memiliki pembangkit listrik sendiri? Pilih Ya atau tidak

# 3. Isi laporan > Sumber Energi (2)

|                              |                    | ▶ Pe         | mbangkit                | tenaga listr         | ik                    |                         |                                        |                                 |                                     |                              |
|------------------------------|--------------------|--------------|-------------------------|----------------------|-----------------------|-------------------------|----------------------------------------|---------------------------------|-------------------------------------|------------------------------|
|                              |                    | 🗷 In         | put Data                |                      |                       |                         |                                        |                                 |                                     |                              |
|                              |                    | NO           | Jenis<br>Pembangkit     | Jenis Bahan<br>Bakar | Tipe Bahan<br>Bakar   | Konsumsi Bahan<br>Bakar | Kapasitas Pembangkit<br>Tenaga Listrik | Jumlah Listrik Ya<br>Dihasilkan | ang Jumlah Listrik Ya<br>Dikonsumsi | ng Jenis Bahan<br>Bakar Lain |
|                              |                    |              |                         |                      |                       |                         | Tidak ada data                         |                                 |                                     |                              |
| Menu                         | Home > e           | -Reporting > | Laporan Pengenda        | lian Emisi           |                       |                         |                                        |                                 |                                     |                              |
| Data Umum<br>Laporan Berkala | ► Inpi             | ut Data I    | Pembangkit <sup>-</sup> | Tenaga Listrik       |                       |                         |                                        |                                 |                                     |                              |
| Arsip Laporan<br>Utilitas    | Jenis Pe           | mbangkit     | P                       | LTU/PLTG/PLTD/Pem    | bangkit Listrik Laini | nya                     |                                        |                                 |                                     |                              |
| Panduan                      | Jenis Ba           | ahan Bakar   |                         |                      | ~                     |                         |                                        |                                 |                                     |                              |
|                              | Tipe Ba            | han Bakar    | Ji                      | ka ada               |                       |                         |                                        |                                 |                                     |                              |
|                              | Jumlah             | Konsumsi B   | ahan Bakar              |                      |                       |                         |                                        |                                 |                                     |                              |
|                              | Kapasit<br>Listrik | as Pembang   | kit Tenaga              |                      |                       | k                       | Wh                                     |                                 |                                     |                              |
|                              | Jumlah             | Listrik Yang | Dihasilkan              |                      |                       | k                       | Wh                                     |                                 |                                     |                              |
|                              | Jumlah             | Listrik Yang | Dikonsumsi              |                      |                       | k                       | Wh                                     |                                 |                                     |                              |
|                              | Jenis Ba           | ahan Bakar L | ain (Jika Ada)          |                      |                       |                         |                                        |                                 |                                     |                              |
|                              | Jumlah<br>Bakar    | Penggunaan   | Bahan                   |                      |                       |                         |                                        |                                 |                                     |                              |
|                              | Satuan             |              |                         |                      |                       |                         |                                        |                                 |                                     |                              |
|                              | Simpa              | n.           |                         |                      |                       |                         |                                        |                                 |                                     |                              |

- Jika Perusahaan menjawab iya pada pertanyaan apakah memiliki pembangkit sendiri maka Perusahaan harus mengisi data pembangkit listrik tersebut yaitu:
   Jenis Pembankit
   Tipe Bahan Bakar
   Jumlah Konsumsi Bahan Bakar selama 1 semester
   Kapasitas Pembangkit Tenaga
- Listrik
- 6. Jumlah listrik yang dihasilkan
- 7. Jumlah listrik yang di konsumsi

# 3. Isi laporan > Sumber Energi (3)

|                              |               | ► Pe                           | embangkit <sup>-</sup>           | tenaga list          | rik                 |                         |                                        |                                   |                                   |                           |
|------------------------------|---------------|--------------------------------|----------------------------------|----------------------|---------------------|-------------------------|----------------------------------------|-----------------------------------|-----------------------------------|---------------------------|
|                              |               | 🗷 Ir                           | nput Data                        |                      |                     |                         |                                        |                                   |                                   |                           |
|                              |               | NO                             | Jenis<br>Pembangkit              | Jenis Bahan<br>Bakar | Tipe Bahan<br>Bakar | Konsumsi Bahan<br>Bakar | Kapasitas Pembangkit<br>Tenaga Listrik | Jumlah Listrik Yang<br>Dihasilkan | Jumlah Listrik Yang<br>Dikonsumsi | Jenis Bahan<br>Bakar Lain |
|                              |               |                                |                                  |                      |                     |                         | Tidak ada data                         |                                   |                                   |                           |
|                              |               |                                |                                  |                      |                     |                         |                                        |                                   |                                   |                           |
| Data Umum<br>Laporan Berkala | ⊢ome          | put Da                         | ta Pembang                       | kit Tenaga L         | istrik              |                         |                                        |                                   |                                   |                           |
| Arsip Laporan<br>Utilitas    | Jenis         | s Pembangk                     | kit                              | PLTU/PLTG/PL         | TD/Pembangkit Lis   | strik Lainnya           |                                        |                                   |                                   |                           |
| Panduan                      | Jenis         | s Bahan Bak                    | kar                              |                      |                     | $\sim$                  |                                        |                                   |                                   |                           |
|                              | Tipe          | Bahan Bak                      | ar                               | Jika ada             |                     |                         |                                        |                                   |                                   |                           |
|                              | Juml          | lah Konsum                     | isi Bahan Bakar                  |                      |                     |                         |                                        |                                   |                                   |                           |
|                              | Kapa<br>Listr | asitas Pemb<br>'ik             | angkit Tenaga                    |                      |                     |                         | kWh                                    |                                   |                                   |                           |
|                              | Juml          | lah Listrik Y<br>lah Listrik Y | ang Dihasilkan<br>ang Dikonsumsi |                      |                     |                         | kWh<br>kWh                             |                                   |                                   |                           |
|                              |               |                                |                                  |                      |                     |                         |                                        |                                   |                                   |                           |
|                              | Jenis         | s Bahan Bak                    | kar Lain (Jika Ada)              |                      |                     |                         |                                        |                                   |                                   |                           |
|                              | Juml<br>Baka  | lah Penggui<br>ar              | naan Bahan                       |                      |                     |                         |                                        |                                   |                                   |                           |
|                              | Satu          | ian                            |                                  |                      |                     |                         |                                        |                                   |                                   |                           |
|                              | Sim           | npān                           |                                  |                      |                     |                         |                                        |                                   |                                   |                           |

- Jika pembangkit tersebut memiliki jenis bahan bakar lain maka Perusahaan menginput:
- 2. Jenis Bahan Bakar Lain
- 3. Jumlah Penggunaan Bahan Bakar selama satu semester

4. Satuan

# 4. Isi laporan > Jenis Proses Produksi

|                     | 1103c511044k5i                            | Jenis Alat Pengendali emisi                               | Parameter Emisi yang dipantau 3/6 l | Julan teraknir |  |
|---------------------|-------------------------------------------|-----------------------------------------------------------|-------------------------------------|----------------|--|
|                     |                                           |                                                           | Fidak ada data                      |                |  |
|                     |                                           |                                                           |                                     |                |  |
| iu                  | Home > e-Reporting > Laporan P            | engendalian Emisi                                         |                                     |                |  |
| Umum<br>ran Berkala | <ul> <li>Proses Produksi</li> </ul>       |                                                           |                                     |                |  |
| Laporan<br>tas      | Jenis Proses Produksi                     | ~                                                         |                                     |                |  |
| uan                 | Jenis Alat Pengendali<br>Pencemaran Udara | Select Some Options                                       |                                     |                |  |
|                     | Keterangan                                | Contoh : jika cerobong lebih dari satu diisi lokasi cerol | bong                                |                |  |
|                     | Parameter Emisi                           | Nilai per m                                               | g/Nm3                               | Pemantauan     |  |
|                     |                                           |                                                           | Tidak ada data                      |                |  |
|                     |                                           |                                                           |                                     |                |  |
|                     | Simpan                                    |                                                           |                                     |                |  |

- 1. Klik Input baru untuk menginput data proses produksi
- 2. Pilih jenis proses produksi
- Pilih jenis alat pengendali pencemaran udara
- 4. Klik Simpan
- Ulangi input baru jika ada proses produksi lainnya

| No. Jenis Produksi Jenis Alat Pengendali emisi Parameter Emisi     Indak ada data     Indak ada data <th></th> <th>aru</th> <th></th> <th></th> <th></th>                                                                                                    |              | aru                                           |                                          |                                                  |  |
|----------------------------------------------------------------------------------------------------|--------------|-----------------------------------------------|------------------------------------------|--------------------------------------------------|--|
| U Home > e-Reporting > Laporan Pengendalian Emisi   Jmum   an Berkala   Laporan   Laporan   Laporan   jenis Parameter Emisi   Jenis Parameter Emisi   Jisi sesual dengan perizinan yang berlaku   Ian   Ian                                                                                                    | No. J        | lenis Proses Produksi                         | Jenis Alat Pengendali emisi              | Parameter Emisi yang dipantau 3/6 bulan terakhir |  |
| U Home > e-Reporting > Laporan Pengendalian Emisi   Umum   an Berkala   Laporan   tas   jenis Parameter Emisi   jan   asi   Nilai                                                                                                    |              |                                               |                                          | Tidak ada data                                   |  |
| NU     Home > e-Reporting > Laporan Pengendalian Emisi       Umum <ul> <li>Parameter emisi yang dipantau 3 atau 6 bulan terakhir sesuai regulasi yang berlaku</li> </ul> itas     Jenis Parameter Emisi <ul> <li>Disi sesuai dengan perizinan yang berlaku</li> <li>Nilai</li> <li>Nilai</li> <li>mg/Nm3</li> </ul>                                                                                                    |              |                                               |                                          |                                                  |  |
| Home > e-Reporting > Laporan Pengendalian Emisi       Itas     Jenis Parameter Emisi       Julasi     Nilal                                                                                                    |              |                                               |                                          |                                                  |  |
| An Berkala<br>Laporan <ul> <li>Parameter emisi yang dipantau 3 atau 6 bulan terakhir sesuai regulasi yang berlaku</li> <li>Jenis Parameter Emisi</li> <li>Jenis Parameter Emisi</li> <li>Disi sesuai dengan perizinan yang berlaku</li> <li>Nilai</li> <li>Nilai</li> <li>mg/Nm3</li> <li>Milai</li> <li>Milai</li></ul> | u            | Home > e-Reporting > Laporan Pengenda         | alian Emisi                              |                                                  |  |
| litas Jenis Parameter Emisi Diisi sesuai dengan perizinan yang berlaku ng/Nm3                                                                                                    | oran Berkala | Parameter emisi yang di                       | ipantau 3 atau 6 bulan terakhii          | sesuai regulasi yang berlaku                     |  |
| Jenis Parameter Emisi Dilisi sesual dengan perizinan yang berlaku                                                                                                    | p Laporan    | , , , , , , , , , , , , , , , , , , , ,       | ,                                        | 0 7 0                                            |  |
| aduan mg/Nm3                                                                                                    | itas         | Jenis Parameter Emisi                         | Diisi sesuai dengan perizinan yang berla | ĸu                                               |  |
|                                                                                                    | duan         | Nilai                                         |                                          | mg/Nm3                                           |  |
| Baku Mutu Emisi New                                                                                                    | 11031        | Baku Mutu Emisi <sup>New</sup>                |                                          |                                                  |  |
| Nilai                                                                                                    |              | Bake were Ernst                               | Nilai                                    |                                                  |  |
| Peraturan Dasar Dari Baku Mutu <sup>New</sup>                                                                                                    |              | Peraturan Dasar Dari Baku Mutu <sup>New</sup> |                                          |                                                  |  |
| Contoh : Permen LHK                                                                                                    |              |                                               | Contoh : Permen LHK                      |                                                  |  |
| Pemantauan V                                                                                                    |              |                                               |                                          |                                                  |  |
| Simpan                                                                                                    |              | Pemantauan                                    | ~                                        |                                                  |  |

- Klik input parameter untuk menginput parameter emisi yang dipantau 3 atau 6 bulan terakhir sesuai regulasi yang berlaku dari proses produksi
- 2. Pilih jenis parameter emisi
- 3. Input Nilai per mg/Nm3
- 4. Input baku Mutu Emisi
- Input Peraturan Dasar Dari Baku Mutu
- 6. Pilih Jenis Pemantauan
- 7. Klik Simpan
- Ulangi input baru untuk parameter emisi yang di pantau pada proses produksi lainnya

|                        | <ul> <li>Boiler/Ketel Uap</li> <li>Input Baru</li> </ul> |                            |                                |                     |                            |                  |                                |                    |
|------------------------|----------------------------------------------------------|----------------------------|--------------------------------|---------------------|----------------------------|------------------|--------------------------------|--------------------|
|                        | No. Boiler                                               | Jenis Bahan Bakar<br>Bakar | Jumlah Konsumsi Bahan<br>Bakar | Kapasitas<br>Boiler | Listrik Yang<br>Dihasilkan | Waktu<br>Operasi | Jenis Alat Pengendali<br>Emisi | Parameter<br>Emisi |
|                        |                                                          |                            | Tid                            | ak ada data         |                            |                  |                                |                    |
|                        | Home ) e.Reporting ) Langran Pen                         | randalian Emiri            |                                |                     |                            |                  |                                |                    |
| a Umum<br>oran Berkala | <ul> <li>Input Boiler</li> </ul>                         | Berioguion Fillion         |                                |                     |                            |                  |                                |                    |
| ip Laporan             | Boiler                                                   |                            |                                |                     |                            |                  |                                |                    |
|                        | Jenis Bahan Bakar                                        |                            | ~                              |                     |                            |                  |                                |                    |
|                        | Tipe Bahan Bakar                                         | Jika ada                   |                                |                     |                            |                  |                                |                    |
|                        | Jumlah Konsumsi Bahan Bakar                              |                            |                                |                     |                            |                  |                                |                    |
|                        | Kapasitas Boiler                                         |                            |                                | ton/jam             |                            |                  |                                |                    |
|                        | Listrik yang dihasilkan                                  |                            |                                | kWh                 |                            |                  |                                |                    |
|                        | Waktu Operasional                                        |                            |                                | jam/tahun           |                            |                  |                                |                    |
|                        | Jenis alat pengendali emisi                              | Select Some Options        |                                |                     |                            |                  |                                |                    |
|                        | Parameter Emisi                                          |                            | Nilai per mg/Nm3               |                     |                            | Pema             | antauan                        |                    |
|                        |                                                          |                            | Ti                             | dak ada data        |                            |                  |                                |                    |

- Klik Input baru untuk menginput data Boiler / Ketel Uap
- 2. Pilih jenis bahan bakar
- 3. Input tipe bahan bakar
- Input jumlah konsumsi bahan bakar selama 1 semester
- 5. Input kapasitas boiler
- 6. Input listrik yang dihasilkan
- 7. Input waktu operasional
- 8. Input jenis alat pengendali emisi
- 9. Klik Simpan
- 10. Ulangi input baru jika ada

boilet/ketel uap lainnya

# 5. Isi laporan > Boiler / Ketel Uap (2)

| 🗛 SIINas                            |                                   | rs → Data & Informasi → Kode Referensi Contact Us →   | Data Perusahaan | 178 PR Pusdati |
|-------------------------------------|-----------------------------------|-------------------------------------------------------|-----------------|----------------|
| Menu                                | Home > e-Reporting > Laporan Peng | ndalian Emisi                                         |                 |                |
| Data Umum<br><b>Laporan Berkala</b> | Input Boiler                      |                                                       |                 |                |
| Utilitas<br>Panduan                 | Boiler                            | Boiler A                                              |                 |                |
| Regulasi                            | Jumlah Boiler                     | 1                                                     |                 |                |
|                                     | Jenis Bahan Bakar                 | Gas dari PGN 🗸                                        |                 |                |
|                                     | Tipe Bahan Bakar                  |                                                       |                 |                |
|                                     |                                   | Jika ada                                              |                 |                |
|                                     | Jumlah Konsumsi Bahan Bakar       | 12.00                                                 | MMBTU           |                |
|                                     |                                   | Selama 1 semester                                     |                 |                |
|                                     | Kapasitas Boiler                  | 13                                                    | ton/jam         |                |
|                                     | Listrik yang dihasilkan           | 14                                                    | kWh             |                |
|                                     |                                   | jika boiler digunakan untuk pembangkit tenaga listrik |                 |                |
|                                     | Waktu Operasional                 | 50                                                    | jam/minggu      |                |
|                                     | Jenis alat pengendali emisi       | Dust Collector X Settling Chambers X                  |                 |                |
|                                     | Parameter Emisi                   | Nilai per mg/Nm3                                      |                 | Pemantauan     |
|                                     | SO2                               | 400.00                                                |                 | manual         |

- Jika perusahaan mengisi jenis bahan bakar biomass maka perusahaan harus memilih asal bahan bakar dari biomassa
   Pilihan Asal Bahan Bakar:

   Serabut dan/Atau Cangkang
  - 2. Ampas dan/atau daun tebu kering
  - 3. Selain Ampas dan/atau daun tebu kering

|                                                               | <ul> <li>Boiler/Ketel Uap</li> <li>Input Baru</li> </ul>        |                               |                     |                                |                     |                            |                  |                                  |                      |
|---------------------------------------------------------------|-----------------------------------------------------------------|-------------------------------|---------------------|--------------------------------|---------------------|----------------------------|------------------|----------------------------------|----------------------|
|                                                               | No. Boiler                                                      | Jenis Bahan Bakar             | Tipe Bahan<br>Bakar | Jumlah Konsumsi Bahan<br>Bakar | Kapasitas<br>Boiler | Listrik Yang<br>Dihasilkan | Waktu<br>Operasi | Jenis Alat Pengendali<br>Emisi   | Parameter Emisi      |
|                                                               | 1 Boiler                                                        | Bensin                        | Pertalite           | 50000.00 liter                 | 6000                | 8000000                    | 500              | Fabric Filter, Dust<br>Collector | ☑ Input<br>Parameter |
| iporan Berkala<br>Sip Laporan<br>tilitas<br>induan<br>agulasi | Parameter emisi Jenis Parameter Emisi Nilai Baku Mutu Emisi New | yang dipantau<br>Diisi s      | 3 atau 6 bu<br>v    | llan terakhir sesuai r         | regulasi yar        | ng berlaku<br>g/Nm3        |                  |                                  |                      |
|                                                               | Peraturan Dasar Dari Baku M<br>Pemantauan                       | Vlutu <sup>New</sup><br>Conto | h : Permen LHK      |                                |                     |                            |                  |                                  |                      |
|                                                               |                                                                 |                               |                     |                                |                     |                            |                  |                                  |                      |

- Klik input parameter untuk menginput parameter emisi yang dipantau 3 atau 6 bulan terakhir sesuai regulasi yang berlaku dari proses produksi
- 2. Pilih jenis parameter emisi
- 3. Input Nilai per mg/Nm3
- 4. Input baku Mutu Emisi
- 5. Input Peraturan Dasar Dari Baku Mutu
- 6. Pilih Jenis Pemantauan
- 7. Klik Simpan
- Ulangi input baru untuk parameter emisi yang di pantau pada proses produksi lainnya

|                              | <ul> <li>Mesin Genset</li> <li>Input Baru</li> </ul>   |                                     |                             |                             |                 |
|------------------------------|--------------------------------------------------------|-------------------------------------|-----------------------------|-----------------------------|-----------------|
|                              | No. Genset J                                           | enis Bahan Bakar 🛛 Tipe Bahan Bakar | Jumlah Konsumsi Bahan Bakar | Jenis Alat Pengendali Emisi | Parameter Emisi |
|                              |                                                        |                                     | Tidak ada data              |                             |                 |
|                              |                                                        |                                     |                             |                             |                 |
| /lenu                        | Home > e-Reporting > Laporan Pen                       | gendalian Emisi                     |                             |                             |                 |
| Data Umum<br>Laporan Berkala | <ul> <li>Input Mesin Genset</li> </ul>                 |                                     |                             |                             |                 |
| Arsip Laporan                | Mesin Genset                                           | Genset 1                            |                             |                             |                 |
|                              | Jenis Bahan Bakar                                      | Bensin 🗸                            |                             |                             |                 |
|                              | Tipe Bahan Bakar                                       | Pertalite                           |                             |                             |                 |
|                              |                                                        | Jika ada                            |                             |                             |                 |
|                              | Jumlah Konsumsi Bahan Bakar                            | 600                                 | liter                       |                             |                 |
|                              | Kapasitas Mesin                                        | 500                                 | kWh                         |                             |                 |
|                              | Jam Operasional Mesin Untuk<br>Continues Operation     | 400                                 | jam/bulan                   |                             |                 |
|                              | Jam Operasional Mesin Untuk<br>Non Continues Operation | 800                                 | jam/bulan                   |                             |                 |
|                              | Jenis alat pengendali emisi                            |                                     |                             |                             |                 |
|                              | Parameter Emisi                                        | N                                   | ilai per mg/Nm3             | Pemantauan                  |                 |
|                              |                                                        |                                     |                             |                             |                 |

- Klik Input baru untuk menginput data Mesin Genset
- 2. Pilih jenis bahan bakar
- 3. Input tipe bahan bakar
- 4. Input jumlah konsumsi bahan bakar selama 1 semester
- 5. Input kapasitas mesin
- 6. Input jam operasional mesin untuk continues operation
- 7. Input jam operasional mesin untuk non continues oeration
- 8. Input jenis alat pengendali emisi
- 9. Klik Simpan
- 10. Ulangi input baru jika ada mesin genset lainnya

# 6. Isi laporan > Mesin Genset (2)

| Jenis Parameter Emisi                         | ~                   |        |
|-----------------------------------------------|---------------------|--------|
| Nilai                                         |                     | mg/Nm3 |
| Baku Mutu Emisi <sup>New</sup>                |                     |        |
|                                               | Nilai               |        |
| Peraturan Dasar Dari Baku Mutu <sup>New</sup> |                     |        |
|                                               | Contoh : Permen LHK |        |
| Pemantauan                                    | ~                   |        |

- Klik input parameter untuk menginput parameter emisi yang dipantau 3 atau 6 bulan terakhir sesuai regulasi yang berlaku dari Mesin Genset
- 2. Pilih jenis parameter emisi
- 3. Input Nilai per mg/Nm3
- 4. Input Baku Mutu Emisi
- 5. Input Peraturan Dasar Dari Baku Mutu
- 6. Pilih Jenis Pemantauan
- 7. Klik Simpan
- 8. Ulangi input baru untuk parameter emisi yang di pantau pada mesin genset lainnya

|                        | Penyimpanan Bahan Bakar                                        |                       |  |
|------------------------|----------------------------------------------------------------|-----------------------|--|
|                        | No. Bahan bakar yang berpotensi menimbulkan emisi fugitif      |                       |  |
|                        |                                                                | Tidak ada data        |  |
|                        | Penyimpanan memiliki atap penutup                              | 🔿 Ya 🔞 Tidak          |  |
|                        | Penyimpanan di lapangan terbuka tanpa penutup dinding dan atap | 🔿 Ya 🌘 Tidak          |  |
|                        | Jenis alat pengendali pencemaran udara                         |                       |  |
|                        | Pemantauan                                                     |                       |  |
| enu                    | Home > e-Reporting > Laporan Pengendalian Emisi                |                       |  |
| a Umum<br>oran Berkala | <ul> <li>Bahan bakar yang berpotensi men</li> </ul>            | mbulkan emisi fugitif |  |
| p Laporan<br>litas     | Bahan Bakar                                                    |                       |  |
| duan                   | Simpan                                                         |                       |  |
|                        |                                                                |                       |  |
|                        |                                                                |                       |  |
|                        |                                                                |                       |  |

- Klik input baru untuk memilih Bahan Bakar pada laporan semester terakhir yang berpotensi menimbulkan emisi fugitif
- 2. Penyimpanan Bahan baku memiliki atap penutup? Pilih Iya atau tidak
- Penyimpanan di lapangan terbuka tanpa penutup dinding dan atap?
   Pilih Iya atau tidak
- 4. Input Jenis alat pengendali pencemaran udara
- 5. Input Pemantauan

| 8. Isi laporan > | Penyimpanan | Bahan | Baku |
|------------------|-------------|-------|------|
|------------------|-------------|-------|------|

|            | Per                                  | iyimpanan Bahan Baku                                                       |                                            |         |
|------------|--------------------------------------|----------------------------------------------------------------------------|--------------------------------------------|---------|
|            | 🗷 Inj                                | but Baru                                                                   |                                            |         |
|            | No.                                  | Bahan baku yang berpotensi menimbulkan emisi fugitif                       |                                            |         |
|            |                                      |                                                                            | Tidak ada data                             |         |
|            | Penyimp                              | anan bahan baku memiliki atap penutup                                      | 🔿 Va 🛞 Tildak                              |         |
|            | Penyimpi                             | anan di lapangan terbuka tanpa penutup dinding dan atap                    | 🔿 Ya 🛞 Tidak                               |         |
|            | Jenis alat                           | pengendali pencemaran udara                                                |                                            |         |
|            | Pemanta                              | nen                                                                        |                                            |         |
|            | Pilih bahan l<br>fugitif             | baku dari Laporan Semester 1                                               | 2023 yang berpotensi menimbulkan emisi 🛛 🗙 |         |
| nset       | Pilih bahan l<br>fugitif<br>Pilih    | baku dari Laporan Semester 1<br>Nama Bahan Baku                            | 2023 yang berpotensi menimbulkan emisi 🛛 × |         |
| nset       | Pilih bahan<br>fugitif<br>Pilih      | baku dari Laporan Semester 1<br>Nama Bahan Baku<br>kain                    | 2023 yang berpotensi menimbulkan emisi 🛛 × |         |
| nset<br>.t | Pilih bahan<br>fugitif<br>Pilih<br>D | baku dari Laporan Semester 1<br>Nama Bahan Baku<br>kain<br>pewarna pakaian | 2023 yang berpotensi menimbulkan emisi 🛛 × | gendali |

- Klik input baru untuk menginput bahan baku yang berpotensi menimbulkan emisi fugitif
- 2. Penyimpanan Bahan baku memiliki atap penutup? Pilih Iya atau tidak
- Penyimpanan di lapangan terbuka tanpa penutup dinding dan atap?
   Pilih Iya atau tidak
- 4. Input Jenis alat pengendali pencemaran udara
- 5. Input Pemantauan

### 9. Isi laporan > Limbah B3/non B3 Hasil Pembakaran

| Penyimpanan Limbah B3/non B3 hasil pembakaran                  |                     |
|----------------------------------------------------------------|---------------------|
| Limbah B3 / Non B3                                             | Select Some Options |
| Apakah limbah hasil pembakaran tergolong limbah B3?            | 🔾 Ya 💿 Tidak        |
| Penyimpanan memiliki atap penutup                              | 🔿 Ya 💿 Tidak        |
| Penyimpanan di lapangan terbuka tanpa penutup dinding dan atap | 🔿 Ya 🔘 Tidak        |
| Jenis alat pengendali emisi                                    |                     |
| Pemantauan                                                     |                     |
| Pengelolaan Lanjutan                                           | Select Some Options |
|                                                                |                     |
|                                                                |                     |
| mbah B3 / Non B3                                               | 1                   |
|                                                                | Fly Ash             |
| bakah limbah hasil pembakaran tergolong limbah B3?             | Bottom Ash          |

- Pilih Jenis Limbah B3 hasil pembakaran. (Fly Ash dan Bottom Ash)
- Apakah limbah hasil pembakaran tergolong limbah B3? Pilih Iya atau tidak
- 3. Penyimpanan di lapangan terbuka tanpa penutup? Pilih Iya atau tidak
- 4. Penyimpanan dilapangan terbuka tanpa penutup dinding dan atap
- 5. Input Pemantauan
- 6. Input Pengelolaan Lanjutan

### 10. Isi Laporan > Ruang Kontrol dan Peralatan CEMS

• Ruang Kontrol dan peralatan CEMS

Teknis pendokumentasian / pencatatan pemantauan emisi yang dilakukan

Alat CEMS terkalibrasi?

🔿 Ya 💿 Tidak

- Input teknis pendokumentasian / pencatatan pemantauan emisi yang dilakukan
- Apakah alat CEMS terkalibrasi?
   Pilih Iya atau tidak

|                |  | 1. Input Lokasi Lainnya |
|----------------|--|-------------------------|
| Lokasi Lainnya |  |                         |
| asi Lainnya    |  |                         |
|                |  |                         |
|                |  |                         |
|                |  |                         |
|                |  |                         |
|                |  |                         |
|                |  |                         |
|                |  |                         |
|                |  |                         |

#### 12. Isi laporan > Penanggung Jawab Pengendali Emisi

| Penanggung Jawab Pengendali emisi                                                                                        |                             |
|----------------------------------------------------------------------------------------------------|-----------------------------|
| Apakah Perusahaan memiliki penanggung jawab pengendali emisi?                                                            | ● Ya 🔿 Tidak                |
| Apakah penangung jawab tersebut memiliki sertifikat kompetensi?                                                          | ● Ya 🔿 Tidak                |
| Sertifikat Kompetensi                                                                                                    | Choose File No file chosen  |
|                                                                                                    | (Ukuran file maksimal: 64M) |
| Apa pernah dilakukan pelatihan (eksternal/internal) minimal dalam 1 tahun terakhir mengenai upaya<br>pengendalian emisi? | ● Ya 🔿 Tidak                |
| Judul Pelatihan                                                                                                    |                             |
|                                                                                                    |                             |
|                                                                                                    |                             |
|                                                                                                    |                             |
|                                                                                                    |                             |
|                                                                                                    |                             |

- Apakah perusahaan memiliki penanggung jawab pengendali emisi? Pilih Iya atau tidak
- Apakah penanggung jawab tersebut memiliki sertifikat komptensi? Pilih Iya atau tidak
- Jika punya sertifikat maka upload Sertifikat Kompetensi.
- 4. Apa pernah dilakukan pelatihan (eksternal/internal) minimal dalam
  1 tahun terakhir mengenai upaya pengendalian emisi? Pilih Iya atau tidak
- 5. Jika Iya, Input judul pelatihan

#### 13. Isi laporan > Ketaatan Terhadap Regulasi

| Ketaatan Terhadap Regulasi                                                                                                    |                             |
|----------------------------------------------------------------------------------------------------|-----------------------------|
| Instansi yang menerbitkan ijin/persetujuan lingkungan?                                                                                        | ~                           |
| Apakah alat pengendali pencemaran memiliki surat layak operasi yang masih berlaku?                                                            | ● Ya 🔿 Tidak                |
| Dalam hal Perusahaan diwajibkan CEMS dan integrasi SISPEK, apakah Perusahaan sudah memiliki<br>Surat Persetujuan?                             | ● Ya 🔿 Tidak                |
| Surat Persetujuan                                                                                                    | blank - Copy.pdf            |
|                                                                                                    | Upload file baru:           |
|                                                                                                    | Choose File No file chosen  |
|                                                                                                    | (Ukuran file maksimal: 64M) |
| Apakah Perusahaan memiliki ijin/rincian teknis penyimpanan limbah B3 hasil pembakaran proses<br>maupun penunjang produksi yang masih berlaku? | 🔿 Ya 💿 Tidak                |
| Apakah pemantauan emisi manual sudah dilaporkan paling sedikit 1 kali dalam 6 bulan?                                                          | 🔿 Ya 💿 Tidak                |
| Pemantauan emisi manual dilaporkan kepada?                                                                                                    | ~                           |
| Apakah pemantauan emisi melalui CEMS sudah dilaporkan paling sedikit 1 kali dalam 3 bulan?                                                    | 🔿 Ya 💿 Tidak                |
| Pemantauan emisi manual dilaporkan kepada?                                                                                                    | ~                           |
| Proses pengelolaan data yang telah dilakukan dengan baik                                                                                      | Select Some Options         |
|                                                                                                    |                             |

- Pilih instansi yang menerbitkan ijin/persetujuan lingkungan (KLHK, Dinas KLHK Provinsi, Dinas KLHK Kabkota)
- Apakah alat pengendali pencemaran memiliki surat layak operasi yang masih berlaku? Pilih Iya atau tidak
- 3. Dalam hal Perusahaan diwajibkan CEMS dan integrasi SISPEK, apakah perusahaan sudah memiliki surat persetujuan? Pilih Iya atau tidak
- 4. Jika Iya, upload surat persetujuan
- 5. Jika Tidak, input kendala yang dimiliki untuk memiliki surat persetujuan

#### 13. Isi laporan > Ketaatan Terhadap Regulasi (2)

| Ketaatan Terhadap Regulasi                                                                                                    |                                                 |
|----------------------------------------------------------------------------------------------------|-------------------------------------------------|
| nstansi yang menerbitkan ijin/persetujuan lingkungan?                                                                                         | ~                                               |
| pakah alat pengendali pencemaran memiliki surat layak operasi yang masih berlaku?                                                             | ● Ya 🔿 Tidak                                    |
| Dalam hal Perusahaan diwajibkan CEMS dan integrasi SISPEK, apakah Perusahaan sudah memiliki<br>Surat Persetujuan?                             | ● Ya 🔿 Tidak                                    |
| Surat Persetujuan                                                                                                    | blank - Copy.pdf                                |
|                                                                                                    | Upload file baru:<br>Choose File No file chosen |
|                                                                                                    | (Ukuran file maksimal: 64M)                     |
| Apakah Perusahaan memiliki ijin/rincian teknis penyimpanan limbah B3 hasil pembakaran proses<br>maupun penunjang produksi yang masih berlaku? | 🔾 Ya 💿 Tidak                                    |
| Apakah pemantauan emisi manual sudah dilaporkan paling sedikit 1 kali dalam 6 bulan?                                                          | 🔿 Ya 🔘 Tidak                                    |
| Pemantauan emisi manual dilaporkan kepada?                                                                                                    | ~                                               |
| Apakah pemantauan emisi melalui CEMS sudah dilaporkan paling sedikit 1 kali dalam 3 bulan?                                                    | 🔾 Ya 💿 Tidak                                    |
| Pemantauan emisi manual dilaporkan kepada?                                                                                                    | ~                                               |
| Proses pengelolaan data yang telah dilakukan dengan baik                                                                                      | Select Some Options                             |
|                                                                                                    |                                                 |

- Apakah Perusahaan memiliki ijin/rincian teknis penyimpanan limbah B3 hasil pembakaran proses maupun penunjang produksi yang masih berlaku? Pilih Iya atau tidak
- Apakah pemantauan emisi manual sudah dilaporkan paling sedikit 1 kali dalam 6 bulan? Pilih Iya atau Tidak
- Jika Iya Pilih Instansi yang menerima pelaporan tersebut.
  (KLHK, Dinas KLHK Provinsi, Dinas KLHK Kabkota)

#### 13. Isi laporan > Ketaatan Terhadap Regulasi (3)

| S Ketaatan Terhadap Regulasi                                                                                                    |                             |
|----------------------------------------------------------------------------------------------------|-----------------------------|
| Instansi yang menerbitkan ijin/persetujuan lingkungan?                                                                                        | ~                           |
| Apakah alat pengendali pencemaran memiliki surat layak operasi yang masih berlaku?                                                            | ● Ya 🔿 Tidak                |
| Dalam hal Perusahaan diwajibkan CEMS dan integrasi SISPEK, apakah Perusahaan sudah memiliki<br>Surat Persetujuan?                             | ● Ya 🔿 Tidak                |
| Surat Persetujuan                                                                                                    | blank - Copy.pdf            |
|                                                                                                    | Upload file baru:           |
|                                                                                                    | (Ukuran file maksimal: 64M) |
| Apakah Perusahaan memiliki ijin/rincian teknis penyimpanan limbah B3 hasil pembakaran proses<br>maupun penunjang produksi yang masih berlaku? | 🔾 Ya 💿 Tidak                |
| Apakah pemantauan emisi manual sudah dilaporkan paling sedikit 1 kali dalam 6 bulan?                                                          | 🔾 Ya 💿 Tidak                |
| Pemantauan emisi manual dilaporkan kepada?                                                                                                    | ~                           |
| Apakah pemantauan emisi melalui CEMS sudah dilaporkan paling sedikit 1 kali dalam 3 bulan?                                                    | 🔾 Ya 💿 Tidak                |
| Pemantauan emisi manual dilaporkan kepada?                                                                                                    | ~                           |
| Proses pengelolaan data yang telah dilakukan dengan baik                                                                                      | Select Some Options         |
|                                                                                                    |                             |

- Apakah pemantauan emisi melalui CEMS sudah dilaporkan paling sedikit 1 kali dalam 3 bulan? Pilih Iya atau tidak
- 2. Jika Iya Pilih Instansi yang menerima pelaporan tersebut. (KLHK, Dinas KLHK Provinsi, Dinas KLHK Kabkota)
- 3. Pilih proses pengelolaan data tersebut. (Apakah telah dilakuan dengan baik) meliputi : Penyusunan, Pencatatan, Penyimpanan, Penjaminan Mutu, Informasi Pemantauan Mutu

# 14. Isi laporan > Penanggulangan dalam keadaan darurat emisi • Penanggulangan dalam keadaan darurat emisi Apakah memiliki prosedur keadaan darurat yang dituangkan dalam SOP? ● Ya ○ Tidak blank - Copy.pdf Upload SOP Upload file baru: Choose File No file chosen (Ukuran file maksimal: 64M) Apakah pernah terjadi keadaan darurat? ⊙ Ya ⊖ Tidak Jelaskan Bagaimana tindakan koreksi yang dilakukan?

- Apakah perusahaan memiliki prosedur keadaan darurat yang dituangkan dalam SOP? Pilih Iya atau Tidak
- 2. Jika Iya, upload sop tersebut
- Apakah pernah terjadi keadaan Darurat?
- 4. Jika Iya, jelaskan keadaan darurat tersebut
- 5. Jika Iya, jelaskan bagaimana tindakan koreksi yang telah dilakukan

#### 15. Isi laporan > Penerapan Industri Hijau

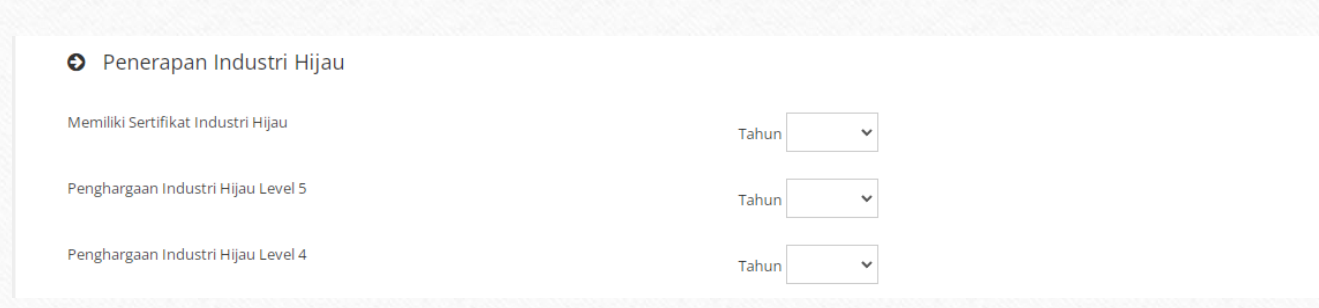

- Apakah perusahaan memiliki sertifikat hijau? Jika iya pilih tahun sertifikat tersebut
- Apakah perusahaan memiliki penghargaan industri hijau level 5? Jka iya pilh tahun dari penghargaan tersebut

| Lain-lain                                                                                         |
|---------------------------------------------------------------------------------------------------|
| Sumber Emisi Lainnya                                                                              |
| 6                                                                                                 |
| Kendala teknis atau administrasi yang dihadapi dalam melakukan pengendalian dan pemantauan emisi? |
|                                                                                                   |
| Kirim Laporan                                                                                     |
|                                                                                                   |
|                                                                                                   |
|                                                                                                   |
|                                                                                                   |
|                                                                                                   |
|                                                                                                   |
|                                                                                                   |
|                                                                                                   |
|                                                                                                   |
|                                                                                                   |

- Input Sumber Emisi lain yang tidak ada pada laporan ini
- Input kendala teknis atau admnstras yang dihadap dalam melakukan pengendalian dan pemantauan emisi
- 3. Klik simpan, untuk menyelesaikan pelaporan.

### Arsip Laporan

Home > e-Reporting > Laporan Pengendalian Emisi

Menu Data Umum Laporan Berkala Arsip Laporan Utilitas

Panduan

| Arsi                                                                                          | p Laporan Pengendalian | Emisi                               |               |  |  |
|-----------------------------------------------------------------------------------------------|------------------------|-------------------------------------|---------------|--|--|
| Perusahaan bisa melihat data periode yang telah lewat, tapi tidak bisa mengedit data tersebut |                        |                                     |               |  |  |
| No.                                                                                           | Periode Pelaporan      | Tanggal Lapor Terakhir              | Bukti Laporan |  |  |
| 1.                                                                                            | 8 - 14 September 2023  | Tidak lapor                         |               |  |  |
| 2.                                                                                            | 1 - 7 September 2023   | 7 September 2023, Pkl. 14:39:14 WIB | 🖶 Cetak       |  |  |
| 2                                                                                             | 25 - 31 Amustus 2022   | 6 Sontombor 2022, Bld, 10:50:51 WIP | D. Cotok      |  |  |

- Perusahaan dapat melihat hasil rekapan dari pelaporan yang sudah di input perusahaan pada menu arsip laporan
- 2. Pada kolom status perusahaan dapat merevisi data yang telah perusahaan laporkan
- Pada kolom bukti laporan perusahaan dapat mencetak bukti laporan yang telah dilakukan

# Bukti Pelaporan Pengendalian Emisi

#### BUKTI PENYAMPAIAN LAPORAN PENGENDALIAN EMISI

Nomor Laporan : 3

Kementerian Perindustrian menyatakan bahwa perusahaan di bawah ini :

| Nama                          | : Pusdatin Kemenperin 2                                                                                    |
|-------------------------------|----------------------------------------------------------------------------------------------------|
| NIB                           | : 56565656                                                                                                 |
| Alamat Kantor                 | : Jalan Melati 3, Pulau Untung Jawa, Kepulauan Seribu<br>Selatan., Kabupaten Kepulauan Seribu, DKI Jakarta |
| Alamat Pabrik                 | : Jalan Melati 5, Pangkalan Sesai, Dumai Barat, Kota<br>Dumai, Riau                                        |
| Tangal Terakhir Kirim Laporan | : 2023-08-27 22:34:17                                                                                      |

telah menyampaikan Laporan Pengendalian Emisi Periode 23 - 29 Agustus 2023 dan bertanggung jawab secara hukum apabila laporan yang disampaikan tidak sesuai dengan kondisi yang sebenamya.

Keaslian isi bukti penyampaian laporan ini dapat diperiksa dengan memindai (scan) gambar QR Code berikut :

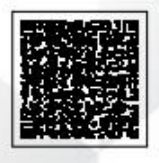

# Frequently Question Asked (FAQ)

- Q : Perusahaan apa saja yang wajib melapor Laporan Pengendalian Emisi?
   A : Laporan diwajiban untuk semua Perusahaan industri dengan KBLI sesuai Permenperin 45 Tahun 2020
- Q: Kami tidak bisa mengakses laporan karena ada keterangan "Mohon untuk melapor data produksi triwulan 2 2024.
   A: Sebelum melapor laporan emisi, Perusahaan diwajibkan untuk melapor data Laporan Industri Tahap Produksi
   Triwulan 2 2024 terlebih dahulu, laporan tersebut dapat diakses melalui menu E-Reporting > Laporan Tahap Produksi
- 3. Q : Kami sudah melapor data triwulan 2 2024 tapi masih ada keterangan harus lapor data produksi triwulan 2 2024 A : Perlu dipastikan bahwa pada laporan semester tersebut Perusahaan sudah mengisi data produksi dengan KBLI Industri berdasarkan permenperin 45 tahun 2020, jika tidak Perusahaan dapat melapor via helpdesk

# Frequently Question Asked (FAQ) (2)

- Q: Perusahaan kami tidak memiliki boiler dan genset, apakah kami tetap harus melapor?
  A: Perusahaan Industri tetap wajib melapor laporan emisi walau tidak memiliki boiler dan genset,
  Perusahaan dapat mengosongkan isian boiler dan genset jika memang tidak memiliki boiler dan genset.
- Q : Kami ingin memperbaiki data yang sudah kami kirim, saat ini datanya tidak bisa di edit.
   A : Perusahaan tidak bisa menginput ataupun mengedit untuk periode pelaporan yang telah terlewat, kecuali laporan tersebut ditemukan ketidak sesuaian oleh verifikator dan harus di perbaiki.